# Health Care Home Risk Stratification Tool User Guide

## Version 5.11.0 Copyright © Precedence Health Care 2018

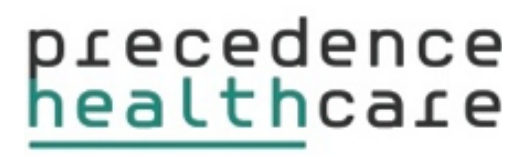

## Contents

| 1. Identifying Potential Health Care Home Patients  | Page 3  |
|-----------------------------------------------------|---------|
| 2. Eligibility Notification                         | Page 4  |
| 3. Patient Consent                                  | Page 5  |
| 4. Completing the Assessment                        | Page 6  |
| 5. Risk Stratification Certificate                  | Page 7  |
| 6. Patients with Certificates                       | Page 8  |
| 7. Adding a patient who was not considered eligible | Page 9  |
| 8. Creating a Data Quality Report                   | Page 10 |
| 9. FAQs                                             | Page 11 |
| 10. Support                                         | Page 12 |

## 1. Identification of Potential Health Care Home Patients

Potentially eligible HCH patients are identified from a Practice scan. The scan extracts anonymous patient data from the Practices clinical software database and produces a list of potentially eligible patients. The potential HCH patients list will **not** include patients with a deceased or inactive status.

- 1. Click on the Precedence Connector icon (located in your task bar next to the date and time) and select **Extensions** (Fig 1)
- 2. Click Potential HCH Patients.. (Fig 2)
- 3. Select a location to store the CSV file of potential patients and the scan will begin. Please note: it is recommended the CSV file is generated outside of working hours as it may take some time.
- 4. Once complete, the CSV file can now be opened in Excel and will show the list of potential patients (Fig 3)
- 5. The practice can now use this list to recruit potentially eligible patients to the Health Care Homes model.

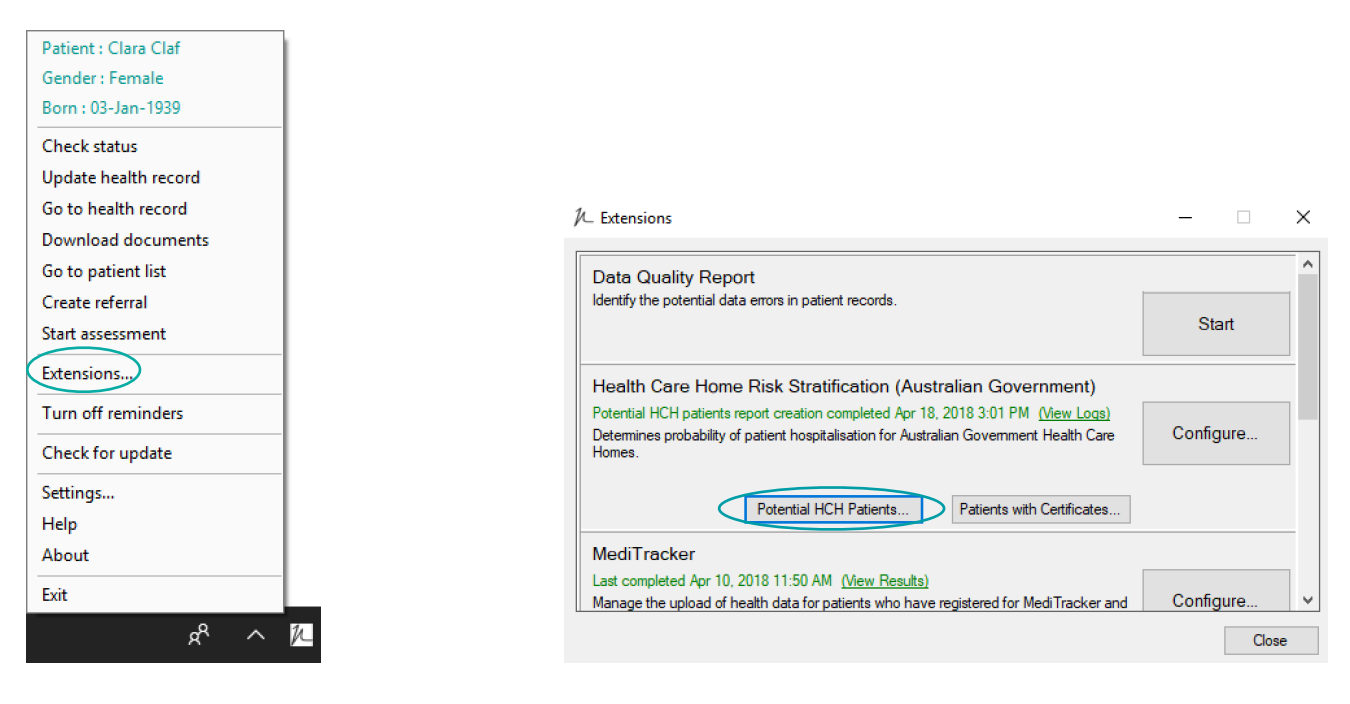

Figure 1: Precedence Connector

Figure 2: Extensions pop-up

|   | A          | В          | C         | D      | E             | F           | G                           |
|---|------------|------------|-----------|--------|---------------|-------------|-----------------------------|
| 1 | Patient ID | First name | Last name | Gender | Date of birth | Medicare no | Hospitalisation Probability |
| 2 | 1          | Janet      | Jackson   | Female | 3-Apr-31      | 3634564181  | 0.18134438                  |
| 3 | 2          | Frank      | Smith     | Male   | 3-Apr-31      | 5718581831  | 0.18524595                  |
| 4 | 3          | Courtney   | Jackson   | Female | 3-Apr-31      | 4378152401  | 0.18134438                  |
| 5 | 9          | Clara      | Claf      | Female | 3-Jan-39      | 2916468171  | 0.23977648                  |
| 6 | 21         | Eli        | Marsh     | Female | 4-Jan-55      | 2797716381  | 0.38049368                  |
| 7 | 25         | Sarah      | Smith     | Female | 15-Jul-55     | 4799476601  | 0.10109784                  |
| 8 | 26         | Tony       | Testing   | Male   | 9-Jun-53      | 2522449801  | 0.10661028                  |
| 9 | 30         | Scott      | Marsh     | Male   | 4-Apr-34      | 2685755351  | 0.18333865                  |

Figure 3 : Potential patients list CSV

### 2. Eligibility Notification

Each provider will need an account with Precedence (this will have been emailed to the Practice) and the Precedence Connector installed and setup on their machine (refer to installation guide).

1. When a patient record is opened in the practice software, the Precedence Connector automatically scans whether the patient may be eligible for the Health Care Home Model of Care. If potentially eligible, a pop-up will appear (Fig 4)

Note: This pop-up will only appear <u>once</u> for each patient

- 2. To start the Assessment click **Start Assessment** (Fig 4)
- 3. If you have closed, or do not get the pop-up for the eligible patient you can still start the assessment. With the patient record open, click on the Precedence Connector icon and select **Start Assessment** (Fig 5)
- 4. A browser window will now open, respond to the consent question to begin the assessment

**Note:** Please refer to page 9 for additional assessment of patients who are not automatically considered eligible.

| ⁄ cdmNet Desktop                                           |                                                                       | ×              |
|------------------------------------------------------------|-----------------------------------------------------------------------|----------------|
| Clara CLAF                                                 | Bom: <b>3-Jan-1939 (79 years)</b>                                     | Gender: Female |
| Status:<br>This patient may be eli<br>complete an assessme | gible for Health Care Home service<br>nt to determine their HCH tier. | s. Please      |
|                                                            | Start Assessmen                                                       | t Close        |

Figure 4: Assessment pop-up

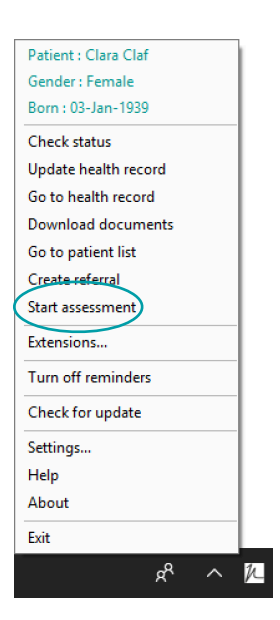

Figure 5: Start Assessment

## 3. Patient Consent

Before beginning the assessment, patient consent to enrolling in the Heath Care Home trial and the use of their anonymous data must be obtained.

- 1. After explaining the process to the patient, **tick** the check box (Fig 6)
- 2. To start the Assessment click **Continue** (Fig 6)

| Health Care Home Risk Stratification                                                                                                    |                                                                                                    |
|----------------------------------------------------------------------------------------------------|----------------------------------------------------------------------------------------------------|
| Clara CLAF 79 years<br>79 James St, Melbourne, Victoria, 3000<br>Born<br>3-Jan-                                                                                                    | Gender Medicare IHI<br>1939 Female 2916 46817 1 None Recorded                                                                                              |
| Complete Assessment: Consent                                                                                                    |                                                                                                    |
| From: Dr Julia Hay<br>Date: 7-Mar-2018 11:42 AM (Australia/Melbourne)<br>The patient is potentially eligible to participate in the Health                                                               | Care Homes program.                                                                                                    |
| <ul> <li>has consented to provide personal information to the</li> <li>understands the information will not be used for any</li> <li>is aware that the Health Care Homes Patient Information</li> </ul> | Commonwealth Department of Health to assess eligibility<br>other purpose<br>ation Statement includes privacy information and can be found at health.gov.au |
| (Required to continue.)                                                                                                    |                                                                                                    |
|                                                                                                    | Cancel Continue                                                                                                    |

Figure 6: Patient Consent

## 4. Completing the Assessment

The Hospital Admissions Risk Program Risk Calculator (HARP) Assessment can now be completed. Parts of the assessment are pre-filled where possible using information extracted from the Practice software.

- 1. Complete the remaining sections of the assessment using the check boxes.
- 2. To cancel the assessment, select **Cancel** (Fig 7). All patient information will be removed. To complete a HARP Assessment for the patient you will need to start the process again.
- 3. Once the Assessment is complete, select **Finish** (Fig 7) to proceed to the HCH Risk certificate

| Health Care Home Risk Stratification                                                                                                    |
|----------------------------------------------------------------------------------------------------|
| Clara CLAF 79 years<br>79 James St, Melbourne, Victoria, 3000                                                                                                    |
| Born<br>3-Jan-1939Gender<br>FemaleMedicare<br>2916 46817 1IHI<br>                                                                                                    |
| Create Assessment: Hospital Admission Risk Program (HARP)<br>This assessment aims to determine the risk of people with chronic or complex care needs presenting to hospital for treatment in the following 12 months and defines the entry point for health services. The risk screen is based on presenting clinical symptoms, service access profile, self-management, and psycho-social issues. |
| PART A: CLINICAL ASSESSMENT                                                                                                    |
| 1. Presenting Clinical Symptoms                                                                                                    |
| Mark each symptom that the patient presents:                                                                                                    |
| Diagnosis of chronic respiratory condition such as COPD, paediatric asthma                                                                                                    |
| Diagnosis of chronic cardiac condition such as CHF, angina                                                                                                    |
| Diagnosis of complex care needs in frail aged such as dementia, falls, incontinence                                                                                                    |
| Diagnosis of complex care needs in people under 55yrs such as mental health issues                                                                                                    |
| Co-morbid diagnosis of diabetes and/or renal failure and/or liver disease                                                                                                    |
| Score: 2                                                                                                    |
| Cancel Finish                                                                                                    |

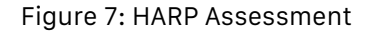

## **5. Risk Stratification Certificate**

An assessed HARP score of 5 or greater means the patient is eligible for the Health Care Home program. Once the assessment is complete, the Risk Stratification Tool will indicate if the patient is eligible for Health Care Home or not. If they are eligible, click **Continue** to confirm the patient consents to participate in Health Care Homes, and to view the Certificate (Fig 8).

After clicking Continue, the Health Care Homes certificate is displayed in the browser. This document confirms a patient's eligibility and states the patient's Risk Tier along with other information required for enrolment

## You must download the certificate to retain a copy of the certificate number. If you do not download the certificate you will need to repeat the assessment to obtain a certificate number for the patient

| The patient is eligible to participate                                                                   |                                |
|----------------------------------------------------------------------------------------------------|--------------------------------|
| The patient is eligible to participate in the Health Care Home. By continuing you confirm that the patie | ent consents to participate. 🗿 |
|                                                                                                    | Cancel Continue                |
|                                                                                                    |                                |

- 1. Download the assessment and certificate to your practice software by selecting **Download Completed Assessment and Certificate** (Fig 9)
- Please note for Google Chrome 'Download Certificate' and 'Download Completed Assessment' are two seperate buttons. Please select Download Certificate and then click Download Completed Assessment. Downloading the certificate is compulsory for funding details.
- 3. The certificate and assessment has now been downloaded to your practice import folder within your practice software.
- 4. Selecting Close
- 5. Patient information has now been removed from the Risk Stratification Tool. This can now be actioned into the patient record in your practice software as per usual processes.

| Certificate Number:                       | 0000000000066965874       |
|-------------------------------------------|---------------------------|
| Creation:                                 | 30-Apr-2018               |
| Expiry:                                   | 30-Apr-2019               |
| Name:                                     | Consent Test              |
| Date of Birth:                            | 28-Sep-1935               |
| Gender:                                   | Female                    |
| Medicare Number:                          | 3699 09686 1 / 1          |
| Hospitalisation Probability* (12 Months): | 17.2%                     |
| HARP Score:                               | 18                        |
| Risk Tier:                                | Tier 2                    |
| Close Download Completed                  | Assessment and Certificat |

Health Care Home Risk Stratification Certificate

| HARP score range | HCH Tier                      |
|------------------|-------------------------------|
| 0-4              | Not eligible: below threshold |
| 5-12             | Tier 1                        |
| 13-23            | Tier 2                        |
| 24+              | Tier 3                        |

Figure 10: HARP score Thresholds

#### Figure 9: HCH Certificate

## 6. Patients with certificates

The Risk Stratification Tool can produce a list of assessed patients with Health Care Homes certificates. This may assist you to compare lists of potential, assessed or enrolled patients.

- 1. Click on the Precedence Connector icon (located in your task bar next to the date and time) and select **Extensions** (Fig 11)
- 2. Click Patients with Certificates (Fig 12)
- 3. Select a location to store the CSV file of patients with certificates and the scan will begin. *Please note this may take some time. The extension will show the progress.*
- 4. Once complete, the CSV file can now be opened in Excel and will show the list of patients the practice has that have completed the assessment and received a Health Care Home certificate. This list includes the expiry date and tier (Fig 13)

| tient : Clara Claf |                                                                                                    |           |
|--------------------|----------------------------------------------------------------------------------------------------|-----------|
| nder : Female      |                                                                                                    |           |
| rn : 03-Jan-1939   |                                                                                                    |           |
| eck status         |                                                                                                    |           |
| date health record | 1. <b>-</b>                                                                                                    |           |
| to health record   | / Extensions                                                                                                    |           |
| wnload documents   |                                                                                                    |           |
| to patient list    | Data Quality Report                                                                                                    |           |
| eate referral      |                                                                                                    | Start     |
| art assessment     |                                                                                                    |           |
| ensions            | Health Care Home Risk Stratification (Australian Government)                                                                                                    |           |
| rn off reminders   | Potential HCH patients report creation completed Apr 18, 2018 3:01 PM ( <u>View Logs</u> )<br>Determines probability of patient hospitalisation for Australian Government Health Care | Configure |
| eck for update     | Homes.                                                                                                    | j         |
| ttings             | Potential HCH Patients Patients with Certificates                                                                                                    |           |
| lp                 |                                                                                                    |           |
| out                | MediTracker                                                                                                    |           |
| t                  | Last completed Apr 10, 2018 11:50 AM <u>(View Results)</u><br>Manage the upload of health data for patients who have registered for MediTracker and                                   | Configure |
| ~ ^                | <i>k</i>                                                                                                    | Ci        |

Figure 11: Precedence Connector Menu

#### Figure 12: Extensions pop-up

|   | A          | В          | С         | D      | E             | F           | G                           |
|---|------------|------------|-----------|--------|---------------|-------------|-----------------------------|
| 1 | Patient ID | First name | Last name | Gender | Date of birth | Medicare no | Hospitalisation Probability |
| 2 | 1          | Janet      | Jackson   | Female | 3-Apr-31      | 3634564181  | 0.18134438                  |
| 3 | 2          | Frank      | Smith     | Male   | 3-Apr-31      | 5718581831  | 0.18524595                  |
| 4 | 3          | Courtney   | Jackson   | Female | 3-Apr-31      | 4378152401  | 0.18134438                  |
| 5 | 9          | Clara      | Claf      | Female | 3-Jan-39      | 2916468171  | 0.23977648                  |
| 6 | 21         | Eli        | Marsh     | Female | 4-Jan-55      | 2797716381  | 0.38049368                  |
| 7 | 25         | Sarah      | Smith     | Female | 15-Jul-55     | 4799476601  | 0.10109784                  |
| 8 | 26         | Tony       | Testing   | Male   | 9-Jun-53      | 2522449801  | 0.10661028                  |
| 9 | 30         | Scott      | Marsh     | Male   | 4-Apr-34      | 2685755351  | 0.18333865                  |

Figure 13 : Patients with Certificates CSV

## 7. Adding a patient who was not considered eligible

- 1. Click on the Precedence Connector icon (located in your task bar next to the date and time) and select **Start Assessment** (Fig 14)
- 2. As the patient was not determined to be at risk, the provider must mark that they consider them to be at risk and give a reason before noting patient consent and beginning the assessment (Fig 15).

| Patient : Clara Claf |   |
|----------------------|---|
| Gender : Female      |   |
| Born : 03-Jan-1939   |   |
| Check status         |   |
| Update health record |   |
| Go to health record  |   |
| Download documents   |   |
| Go to patient list   |   |
| Create referral      |   |
| Start assessment     |   |
| Extensions           |   |
| Turn off reminders   |   |
| Check for update     |   |
| Settings             |   |
| Help                 |   |
| About                |   |
| Exit                 |   |
| ~ %                  | 1 |

Figure 14: Precedence Connector menu

|                                                                        | Mavis Black                                                                                                    |
|------------------------------------------------------------------------|----------------------------------------------------------------------------------------------------|
| Date: 22                                                               | -Dec-2017 9:42 AM (Australia/Melbourne)                                                                                                    |
| lote the                                                               | at this patient was not identified as 'at risk'. By continuing you acknowledge that:                                                            |
| • The                                                                  | patient's record has been reviewed and is current and accurate, and that omission from eligibility is not a matter of insufficient data.        |
| <ul> <li>You</li> </ul>                                                | r clinical assessment is that this patient meets the clinical level of risk for inclusion in the Health Care Home.                              |
| loscopr                                                                | avide the reason. (Paguired to continue)                                                                                                    |
| lease pr                                                               | Definit is under 40 bit has unsertelled kins 4 diskster                                                                                         |
| (eason:                                                                | Patient is under 18 but has uncontrolled type 1 diabetes                                                                                        |
|                                                                        |                                                                                                    |
|                                                                        |                                                                                                    |
| he patier                                                              | it is potentially eligible to participate in the Health Care Homes program.                                                                     |
|                                                                        |                                                                                                    |
| I deci                                                                 | are that the patient:                                                                                                    |
|                                                                        | consented to provide personal information to the Commonwealth Department of Health to assess eligibility                                        |
| <ul> <li>has</li> </ul>                                                | erstands the information will not be used for any other purpose                                                                                 |
| <ul> <li>has</li> <li>und</li> </ul>                                   |                                                                                                    |
| <ul><li>has</li><li>und</li><li>is a</li></ul>                         | ware that the Health Care Homes Patient Information Statement includes privacy information and can be found at health.gov.au                    |
| <ul> <li>has</li> <li>und</li> <li>is a</li> <li>(Required)</li> </ul> | ware that the Health Care Homes Patient Information Statement includes privacy information and can be found at health.gov.au<br>1 to continue.) |
| <ul> <li>has</li> <li>und</li> <li>is a</li> <li>(Required)</li> </ul> | ware that the Health Care Homes Patient Information Statement includes privacy information and can be found at health.gov.au                    |

Figure 15 : Reason for enrolment and consent

### 8. Creating a Data Quality Report

The data quality report creates a list of your patients who have missing or out of range data. The report will include patients who have attended the practice in the previous 24 months and have at lease one chronic disease as recognised by cdmNet. The report will **not** include patients with a deceased or inactive status. This report can be generated at any time.

The data quality report is compatible with Best Practice, Medical Director, ZedMed and Communicare.

- 1. Select the Extensions option from the Precedence Connector menu (Fig 16)
- 2. Scroll down to the bottom of the 'Extensions' window, and select the option to **Start** a Data Quality Report (Fig 17).

Please note it is recommended that this report is run overnight.

| NPS Configuration Manage the network connection between the practice and NPS for secured transmission of information. NPS Re-Identification of Patient Convert incomprehensible (patient hash) information into identifiable information. Data Quality Report Identify the potential data errors in patient records.                                         | A Extensions                                                                                          |
|----------------------------------------------------------------------------------------------------|----------------------------------------------------------------------------------------------------|
| NPS Configuration     Manage the network connection between the practice and NPS for secured     transmission of information.     NPS Re-Identification of Patient     Convert incomprehensible (patient hash) information into identifiable information.     Data Quality Report     Identify the potential data errors in patient records.                 |                                                                                                    |
| NPS Configuration         Manage the network connection between the practice and NPS for secured transmission of information.         NPS Re-Identification of Patient         Convert incomprehensible (patient hash) information into identifiable information.         Data Quality Report         Identify the potential data errors in patient records. |                                                                                                    |
| Manage the network connection between the practice and NPS for secured transmission of information.  NPS Re-Identification of Patient Convert incomprehensible (patient hash) information into identifiable information.  Data Quality Report Identify the potential data errors in patient records.                                                         | NPS Configuration                                                                                     |
| NPS Re-Identification of Patient     Convert incomprehensible (patient hash) information into identifiable information.      Data Quality Report     Identify the potential data errors in patient records.                                                                                                    | Manage the network connection between the practice and NPS for secured<br>transmission of information |
| NPS Re-Identification of Patient         Convert incomprehensible (patient hash) information into identifiable information.         Data Quality Report         Identify the potential data errors in patient records.                                                                                                    |                                                                                                    |
| Data Quality Report<br>Identify the potential data errors in patient records.                                                                                                    | NDS Daldentification of Datient                                                                       |
| Data Quality Report<br>Identify the potential data errors in patient records.                                                                                                    | Convert incomprehensible (patient hash) information into identifiable information.                    |
| Data Quality Report<br>Identify the potential data errors in patient records.                                                                                                    | -                                                                                                    |
| Data Quality Report<br>Identify the potential data errors in patient records.                                                                                                    |                                                                                                    |
| Identify the potential data errors in patient records.                                                                                                    | Data Quality Report                                                                                   |
|                                                                                                    | Identify the potential data errors in patient records.                                                |
|                                                                                                    |                                                                                                    |
|                                                                                                    |                                                                                                    |
|                                                                                                    |                                                                                                    |
|                                                                                                    |                                                                                                    |

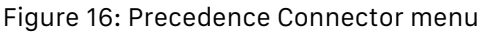

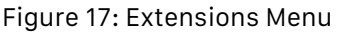

- 3. Confirm where you would like this report to be located and select Save
- 4. The Precedence Connector will now generate and save the report as an Excel file in your desired location
- 5. The excel report file will list all your current patients with missing or faulty data (Fig 18).
  - An X in the field column indicates no value has been entered
  - An O indicates the data is out of range.

|   | A                | В             | С               | D      | E             | F               | G      | Н           | 1              | J              | К           | L           | M   | N            | 0          |
|---|------------------|---------------|-----------------|--------|---------------|-----------------|--------|-------------|----------------|----------------|-------------|-------------|-----|--------------|------------|
| 1 | Patient Name     | Date of Birth | Medicare Number | Gender | Date of Birth | Medicare Number | Gender | ATSI Status | Alcohol Status | Smoking Status | Height (cm) | Weight (Kg) | BMI | Blood Pressu | ire (mmHG) |
| 2 | Janet Jackson    | 30/8/89       |                 | F      |               | х               |        | x           | X              | х              |             |             |     | 0            |            |
| 3 | Frank Spencer    | 7/2/98        | 4902464541/4    | M      |               |                 |        | x           |                |                |             |             |     |              |            |
| 4 | Courtney Jackson | 1/9/72        |                 | F      |               | х               |        |             |                |                |             |             |     | X            |            |
| 5 | Donald Duckie    | 4/6/1845      | 4508047661/1    |        | 0             |                 | X      | х           | x              | x              |             | 0           | 0   | X            |            |

Figure 18 Data Quality Report

## Do I need to re-run the 'Potentially eligible patients scan' if a patient's condition changes or there is a new patient?

No, each time you open a patient in the practice software, it will scan whether the patient may be eligible. Repeat the potentially eligible patients scan if you want to check for new patients to contact and recruit to the HCH model.

#### I forgot to download the Certificate

You will need to repeat the assessment and obtain a new certificate.

#### Repeating an assessment for a patient with a certificate

To repeat an assessment for a patient who already has a certificate, you will need to repeat the assessment from the beginning. You will be issued a new certificate number.

#### Completing an assessment for an existing cdmNet patient

There is no difference in process if the patient already has a cdmNet health record. The risk stratification is completely separate to the care planning component of cdmNet.

#### When should I run the 'Potentially eligible patients scan'?

Run the scan at the end of a business day rather than during a busy time, due to the possibility that it may take some time to complete the initial scan.

#### Why are some patient factors not stored for repeat assessments?

Patient data that is not part of your medical records is only stored in the browser session for the assessment. This approach ensures sensitive patient data remains private. To maximise the pre-filling of the HARP assessment, ensure that your medical records are complete.

## **Precedence Support**

For further assistance or technical support please contact the Precedence Help Desk.

Phone: 1300 236 638 between 8.30am and 7pm (AEST) Monday to Friday

Email: support@precedencehealthcare.com